## Maxwell 10 how to access web-interface

## Introduction

The Maxwell 10 can be configured via Auto provisioning and via the Web-interface like every Gigaset IP device.

By default the web-interface is disabled (Google requirement)

## Enable the Web-interface

First you need to enable the web-interface, you have to do this via the Touch screen.

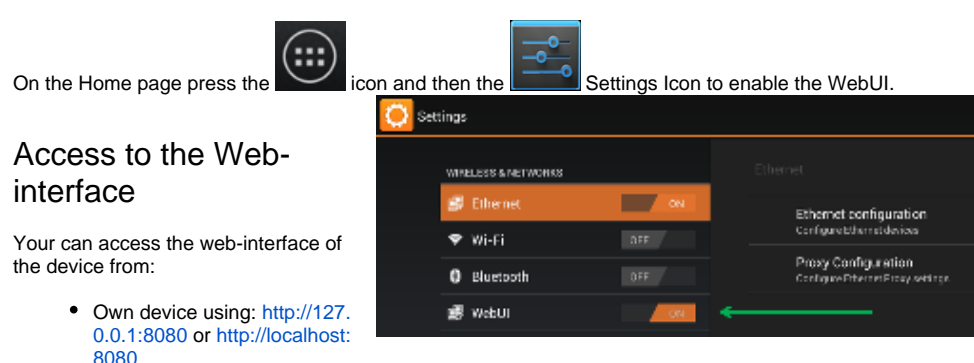

- Other PC/device using: http://<IP address>
- Introduction
  - Enable the Web-interface
  - ° Access to the Web-interface